Anleitung

## Vorbereitung für den Support

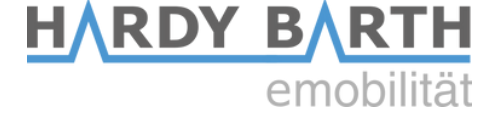

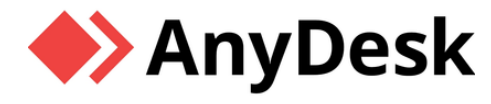

# nur für PC / Laptop!

#### 1. Fernwartungsprogramm herunterladen

Zur optimalen Vorbereitung auf den Supportfall laden Sie sich bitte **"AnyDesk"** kostenlos herunter. *Achtung! TeamViewer ist nicht möglich*.

Download-Link AnyDesk: <u>https://anydesk.com/de</u>

#### Bitte auf "Jetzt Herunterladen" klicken

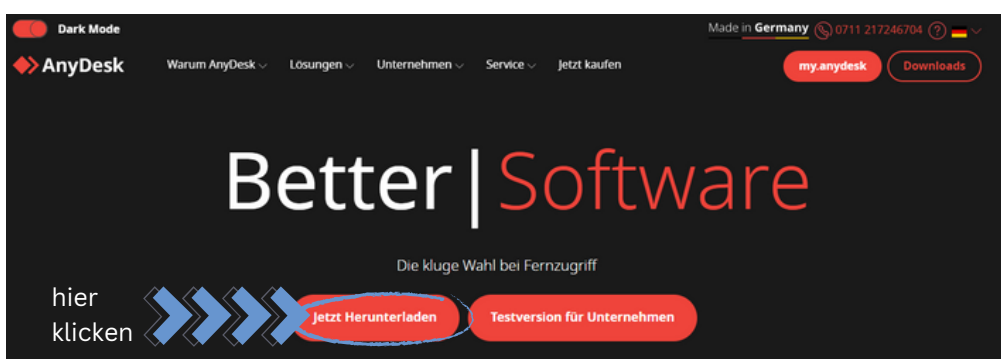

Die Datei "AnyDesk.exe" befindet sich nun in Ihrem Download-Ordner:

"Datei öffnen"

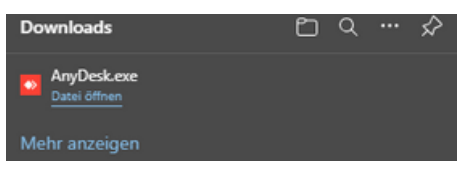

Halten Sie die in rot stehende 9-/10-stellige Nummer ("Ihre Adresse") bereit.

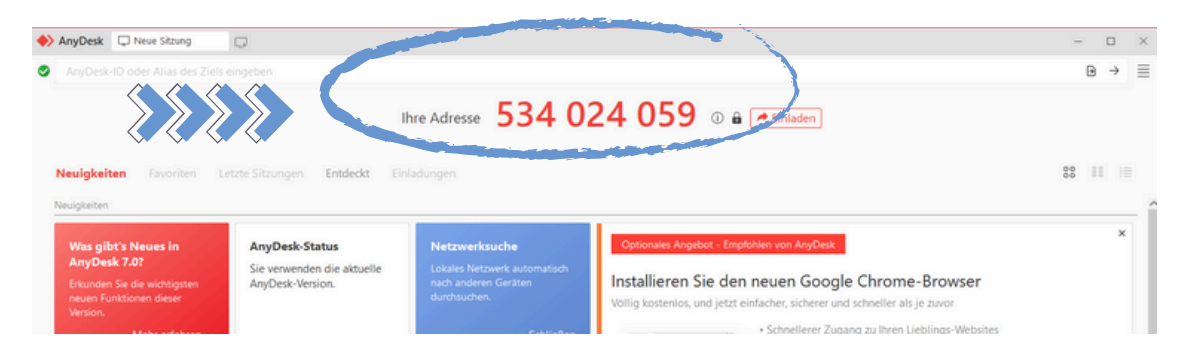

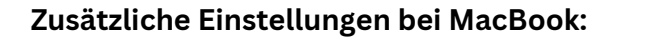

https://support.anydesk.com/de/knowledge/anydesk-on-macos

mehr Informationen: www.echarge.de **eCharge Support:** +49 9666 188 00 50

### HARDY BARTH emobilität

# Vorbereitung für den Support

### 2. Vorbereitung Oberfläche der Wallbox

Melden Sie sich auf der Weboberfläche Ihres WLAN-Router an (z.B. FritzBox, Telekom, etc.)

|           | FRITZ!Box 7590                               | Tres Deutsch English Inhalte Kundercanter   |                                |                                     |                                                                |                               |              |                    |          |  |
|-----------|----------------------------------------------|---------------------------------------------|--------------------------------|-------------------------------------|----------------------------------------------------------------|-------------------------------|--------------|--------------------|----------|--|
| CARAL PRO |                                              | Speedport Smart 3                           | Obersicht                      | Internet                            | Telefonie                                                      | Retzwerk                      | Crostellarge | n Hille            | Abmelden |  |
| Ē         | Willkommen bei Ihrer FRITZIBox               | Verbundene Geräte                           | Einstellungen zum WLAN-Zugriff |                                     |                                                                |                               |              | Sicherheits-Status |          |  |
|           | Bitte melden Sie sich mit Ihrem Kennwort an. | WLAN-Einstellungen                          | * Zugangsbes                   | chrankung                           | a far WLAN?                                                    | WLAN verschüsselt     Ansicht |              |                    |          |  |
|           | FRITZIBox-Kennwort                           | WLAN-Zogriff verwalten<br>WLAN-Access-Point | Alle Geräte     Nur bestim     | im WLAN zulasse<br>mte Geräte im WL | <ul> <li>Experienmodus</li> <li>Telekom Datenschutz</li> </ul> |                               |              |                    |          |  |
|           | Kennwort vergessen? Anmelden                 | Heimnetzwerk (LAN)<br>Netzwerkspeicher      | Abbrechen Speichern            |                                     |                                                                |                               |              | ULAN TO GO Status  |          |  |
|           |                                              |                                             |                                |                                     |                                                                |                               |              | T HOTSPOT ALOV     |          |  |
|           |                                              |                                             |                                |                                     |                                                                |                               |              |                    |          |  |

### **ODER**

Laden Sie sich den Advanced IP Scanner kostenlos herunter.

Download-Link Advanced IP Scanner <u>https://www.advanced-ip-scanner.com/de/</u>

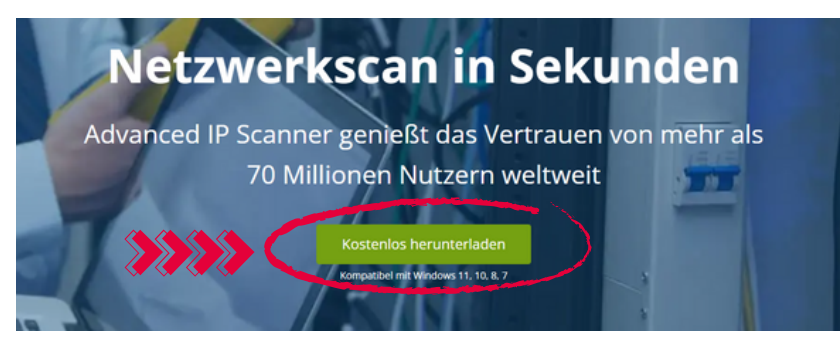

Die Datei "Advanced IP Scanner. exe" befindet sich nun in Ihrem Download-Ordner:

### "Datei öffnen"

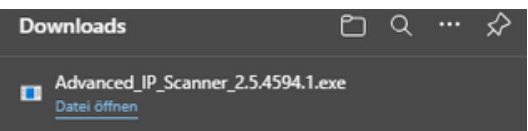

### "Ausführen" ist hierfür ausreichend

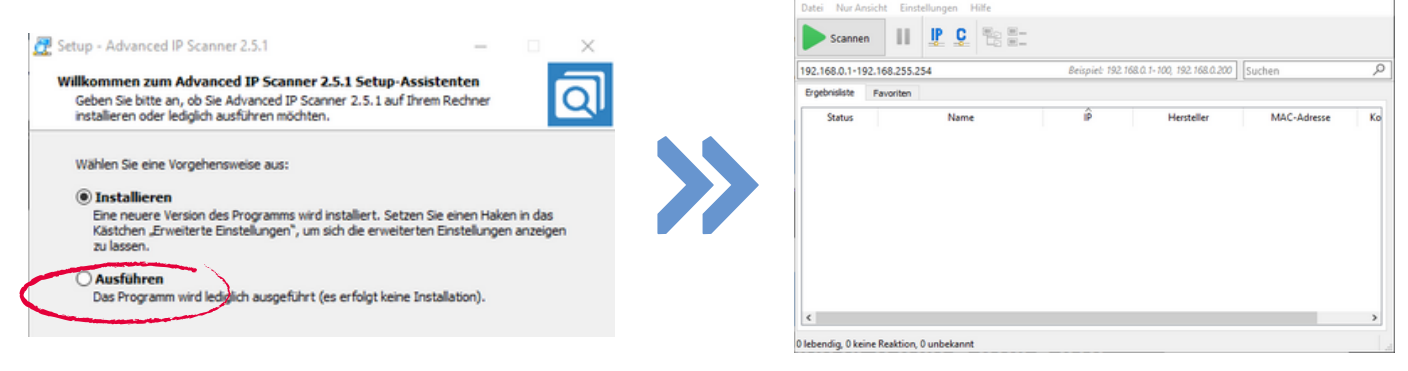

Advanced IP Scanner

Rufen Sie nun unseren Support an

mehr Informationen: www.echarge.de eCharge Support: +49 9666 188 00 50